## **VLE Student Registration Guide**

Step 1 : Got to <u>https://cscolympiad.org/</u>, the following home page will open, Click on button right side top "VLE Login" button

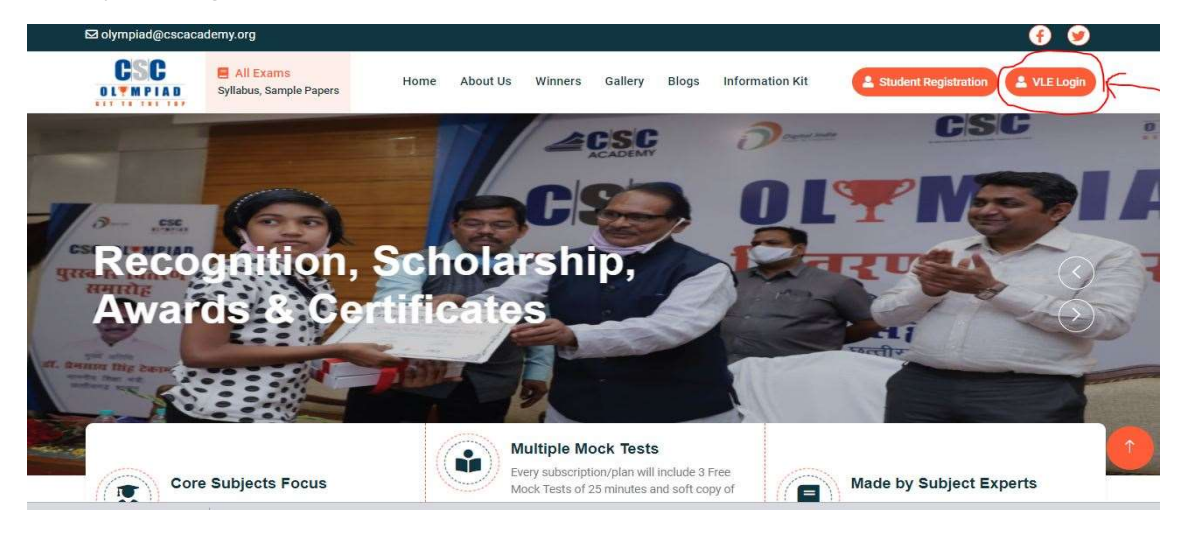

Step 2: On clicking "VLE Login" button, following Digital Seva Connect page will open, here write your VLE credentials(Login & password), and put the Captcha text and click on Sign in button

| DIGITAL SEVA<br>CONNECT       |                    | <b>Pigital India</b>                                                                                                    |
|-------------------------------|--------------------|----------------------------------------------------------------------------------------------------|
| L Username or Email           | or Password        |                                                                                                    |
| 9 d 5<br>× v h                | Enter Captcha Text |                                                                                                    |
| ℑ Not readable! Click Here to |                    | Welcome to Digital Seva Connect                                                                                                    |
| Remember me                   |                    | Gateway to CSC Network!                                                                                                    |
| 7 SI                          | GN IN              | Digital Seva Connect is a secure authentication system for connecting our users to<br>services available on Digital Seva portal. Enter your username and password here to<br>authenticate your loo-in and eniox seamless access to Digital Seva portal.                                                                                                    |
| Forgot password               |                    |                                                                                                    |
| ₩ care[at]csc[dot]gov[dot]in  | € 1800 121 3468    | Terms & Conditions Privacy Policy Privacy Policy Pr |

Step 3: If VLE is logging in for the first time the following VLE Registration page will appear, the some details will be auto populated and others need to be filled and click on the submit button.

| Start Journey With | th Register here |                |  |  |
|--------------------|------------------|----------------|--|--|
| coc orympiaa       | CSC ID           | Name           |  |  |
|                    | CSC ID           | Your Name      |  |  |
|                    | Email            | Password       |  |  |
|                    | Your Email       | Your password* |  |  |
|                    | Mob No.          | Date of Birth  |  |  |
|                    | Your Mobile No.  | mm/dd/yyyy     |  |  |
|                    | Address          |                |  |  |
| deala              | Your Address*    |                |  |  |
|                    |                  | SUBMIT         |  |  |

Step 4: Once Registered, login again with Step1 and Step 2, You will reach directly to the following student registration screen. Click on registration, menu will open and click on student registration

| 🐼 ®Registration |                     | ይዩ          | urendra Singh Tomar |
|-----------------|---------------------|-------------|---------------------|
| Dashboard       |                     |             |                     |
| TOTAL STUDENTS  | TOTAL PAID STUDENTS | YET TO PAID |                     |
|                 |                     |             |                     |
|                 |                     |             |                     |
|                 |                     |             |                     |

Step 5: On clicking Student Registration , following registration screen will open fill the student registration details, in subjects cell, multiple subject can be selected. After filling the details click on "Save" button

| Student Name   | Email            |
|----------------|------------------|
| Your Name*     | Your Email*      |
| Parents Name   | Mob No.          |
| Parents Name*  | Your Mobile No.* |
| Date of Birth  | State            |
| mm/dd/yyyy     | Select ~         |
| District       | Pin Code         |
| Select ~       | Your Pin Code.   |
| Class          | School Name      |
| Select Class ~ | School Name*     |
| Subject        |                  |
| Select         |                  |
|                |                  |

Step 6: On Clicking the Save button, following message will appear, the student is saved for payment, next step is fee payment, once the fee is paid then the student will be registered.

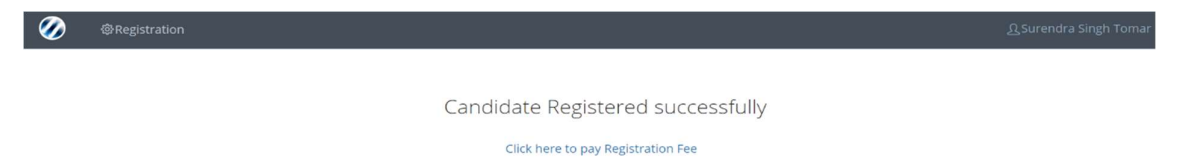

Step 7: Click on Registration tab and select Fee payment, the following screen will appear it will show all the saved students, whose fee is pending, select the candidate for fee paymentthrough "Action" checkbox and click on proceed for payment button

| 5 v entrie      | 3            |                       |       |           |                              | Search: |        |
|-----------------|--------------|-----------------------|-------|-----------|------------------------------|---------|--------|
| Login ID        | Name 🕴       | Registration Date     | Class | Subject 🕴 | School Name                  | Amount  | Action |
| OLYS1000196     | Demo Testing | 2023-05-22 14:38:21.0 | 9     | English   | Wheeboxtesting one two three | 150.0   |        |
|                 |              |                       |       |           |                              |         |        |
|                 | ent          |                       |       |           |                              |         |        |
| Proceed to Paym | ent          |                       |       |           |                              |         |        |
| Proceed to Paym | ent          |                       |       |           |                              |         |        |

Step 8: on clicking "Proceed for Payment", it will take you to the following screen, where total student count and amount will be displayed, click on "Pay" button

|                        |                      |       | <u>ဂ</u> ္ဂ Surendra Singh T |
|------------------------|----------------------|-------|------------------------------|
| Candidate Registration |                      |       |                              |
| Pay Registration Fee   |                      |       |                              |
|                        | Number of Candidates | 1     |                              |
|                        | Total Amount         | ₹ 150 |                              |
|                        | Pay                  |       |                              |
|                        |                      |       |                              |
|                        |                      |       |                              |
|                        |                      |       |                              |
|                        |                      |       |                              |
|                        |                      |       |                              |
|                        |                      |       |                              |
|                        |                      |       |                              |

Step 9: On clicking "Pay" button the following Wallet payment will be displayed with the amount to be paid, put your wallet password and make the payment

|                                                |                                                     |                                                                                                    | Destruction India |
|------------------------------------------------|-----------------------------------------------------|----------------------------------------------------------------------------------------------------|-------------------|
| <ul> <li>Pay by Wallet</li> </ul>              |                                                     |                                                                                                    | Amount to Pay: ₹  |
| SALE AMOUNT<br>WALLET AMOUNT<br>In Words: - Ro | CSC Reference No.:<br>Date:<br>CSC ID:<br>Password: | 3142144029422756<br>2023-05-2214:39:33<br>244236310018<br>Passe enter password<br>Please enter password<br>Validate Cancel |                   |

Step 10 : On successful payment, the following screen will appear, and the candidate will be registered. The registration mail containing student Olympiad will be sent to candidate on the registered email id

| Transaction Succe | ssful                     |                     |   |  |
|-------------------|---------------------------|---------------------|---|--|
|                   | We have receieved your pa | ayment Successfully |   |  |
|                   | Receipt No                | RCPT90769           | - |  |
|                   | Status                    | Success             |   |  |
|                   | Amount Received           | ₹150.00             |   |  |
| -                 | (                         |                     |   |  |